## **Dealer User Defined Fields**

User Defined fields are created within the Supervisor Workstation for Customers, Contacts, and Dealers.

## **Adding User Defined Fields to a Dealer**

- 1. Click the Pencil () icon located on the top-right-hand corner of the User Defined fields card.
- 2. Validate the user's password.
- 3. Select, or update, the appropriate fields.
- 4. Click Done.
- 5. Save (I) the Record.